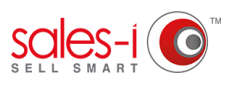

## HOW TO IMPORT CONTACTS INTO YOUR SALES-I APP FROM YOUR ANDROID DEVICE

This guide will explain how to import your saved contact details from your device's Contacts directly to the sales-i app. Information such as a contact's name, phone, email & address can be copied across this will save valuable time so you can focus on selling.

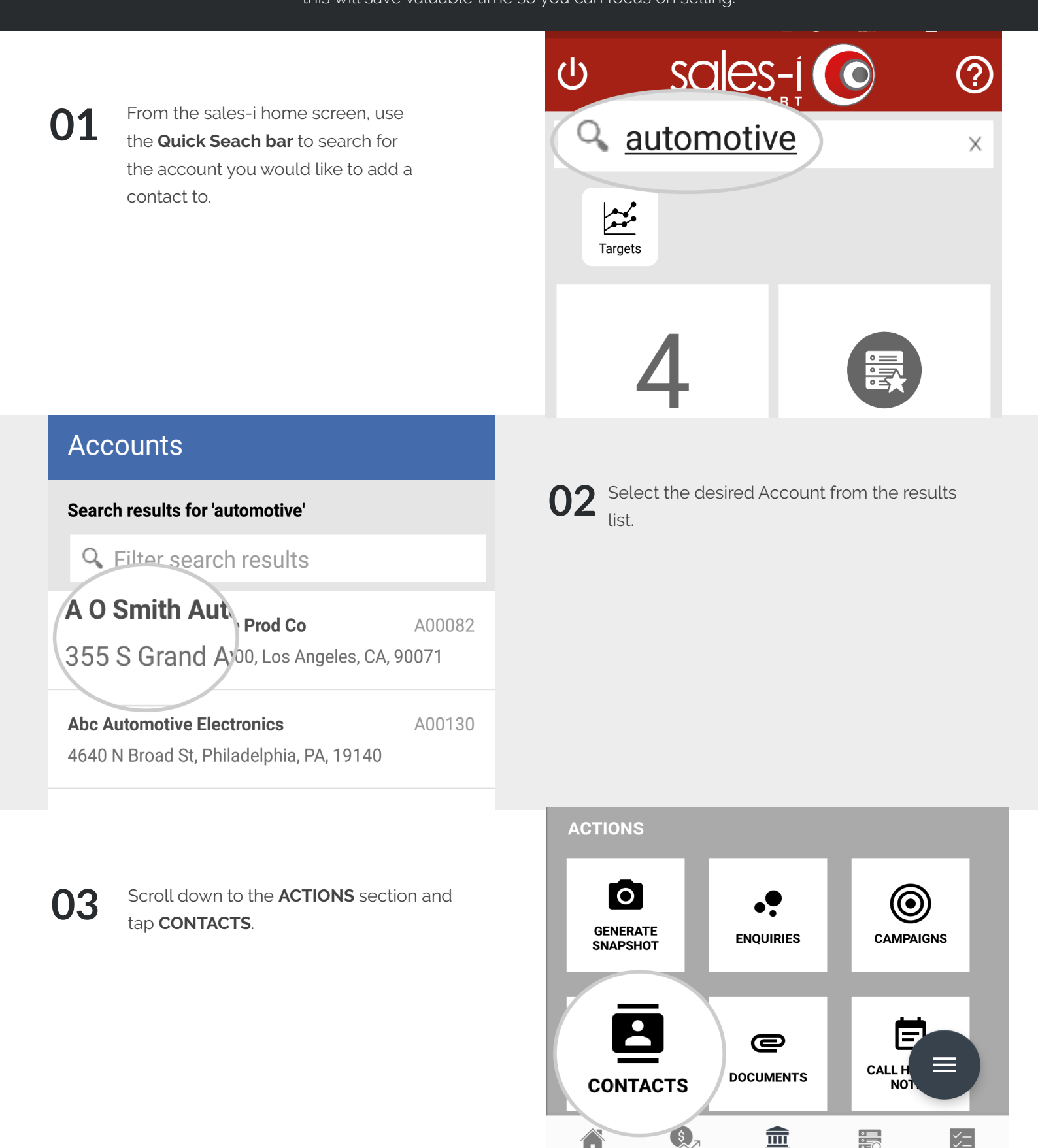

Home Campaigns Accounts Enquiries MyCalls

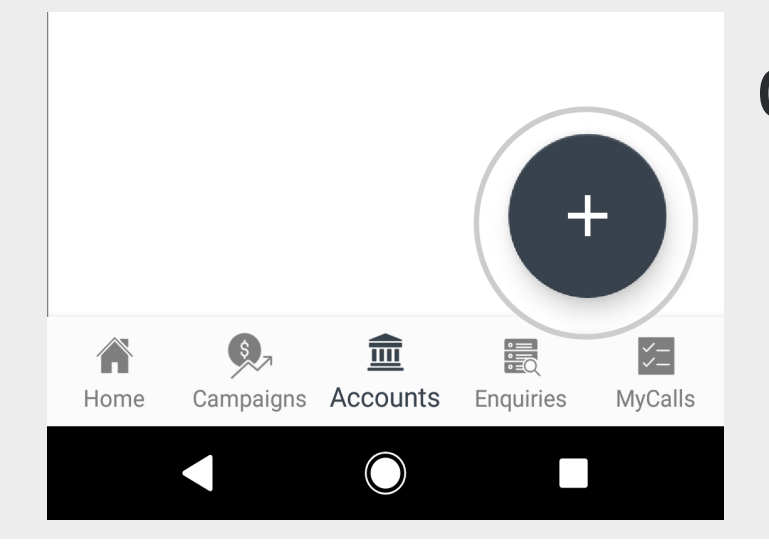

05 To import a contact, tap the Import icon in the top right hand corner.

Hollyfield

Home New

Inplace

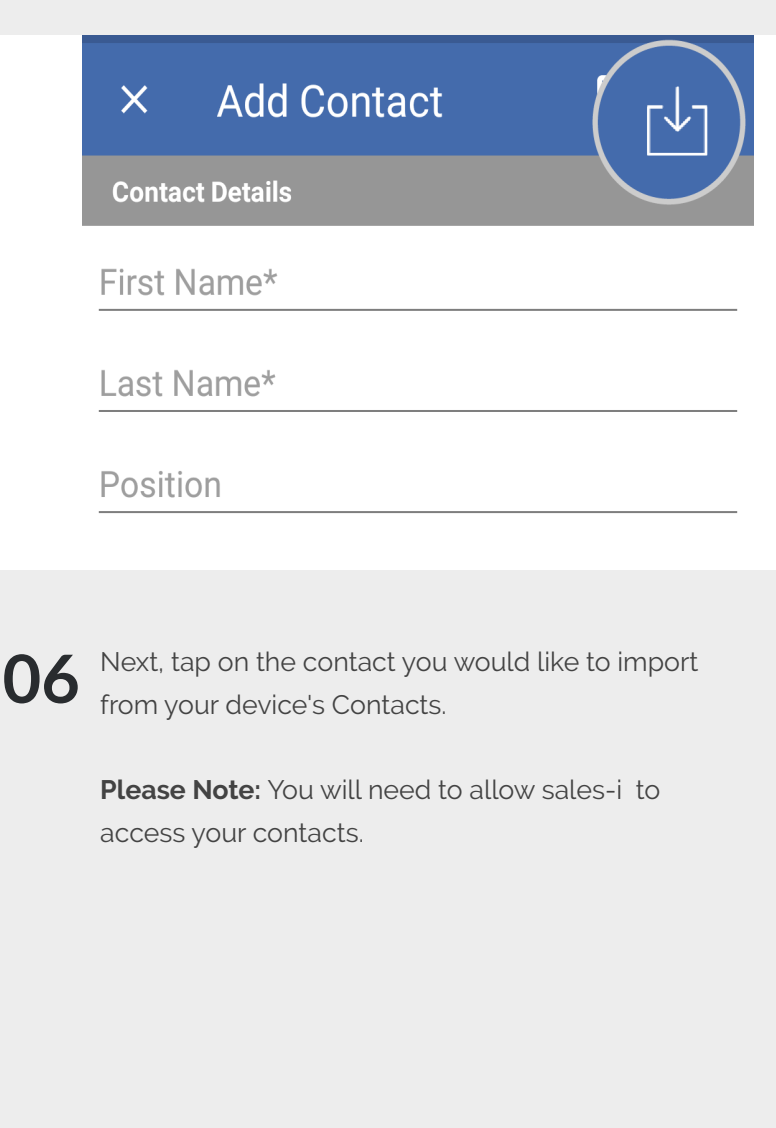

7 You will now see the details being added against the contact's name.

**Isabel Porter** 

You can add and amend information as required.

Once ready, tap the **Save icon** in the top right hand corner.

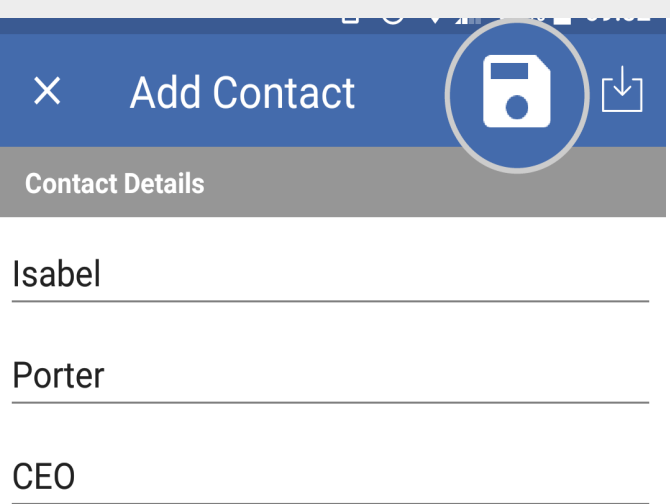

Tap the • symbol in the bottom right hand corner of your screen

https://login.sales-i.com

T